# Sistema de Gestão de Acessos - SGA

O objetivo do Sistema de Gestão de Acessos – SGA é permitir que órgãos gestores municipais das políticas atinentes à SEDS gerenciem os usuários servidores municipais dos sistemas SEDS, assim como os "gerentes" dos sistemas gerenciem os usuários servidores estaduais. A maioria dos usuários dos sistemas finalísticos da SEDS são servidores municipais.

Cada município possui um Gestor Municipal e, opcionalmente, Gestores Adjuntos. O Gestor Municipal obrigatoriamente, regra atual, deve ser o secretário municipal da assistência social ou equivalente. O Gestor Adjunto é qualquer pessoa da confiança deste último. Ambos têm poder para aplicar a qualquer um dos seus servidores as funções do sistema. O Gestor Adjunto é incluído ou excluído pelo Gestor Municipal.

O usuário precisará estar devidamente cadastrado para lhe ser atribuído perfil. O cadastro mínimo inclui e-mail válido e exclusivo, e CPF. A inclusão e alteração de usuário é permitida pelo sistema, apenas um usuário de cada vez.

Os perfis a serem atribuídos dependem do usuário do SGA. Gestores Municipais e Adjuntos visualizam apenas perfis possíveis para o público servidores municipais.

# 1. ACESSO AO SGA

O acesso ao SGA é feito através do link <u>www.familia.seds.pr.gov.br</u> ou através da página inicial da SEDS: www.desenvolvimentosocial.pr.gov.br, clicando em **Sistemas**:

| PARAINA               |                               | LVIIVIEIVIO 3      | OCIAL              |                                                                                                   |          |
|-----------------------|-------------------------------|--------------------|--------------------|---------------------------------------------------------------------------------------------------|----------|
| GOVERNO DO ESTADO     |                               | Assistência Social | Família Paranaense | amilia Paranaense Garantia de Direitos Co<br>SUE 181<br>NUNCIE.<br>III<br>Pesquisar<br>Março 2017 | Con      |
| Página Inicial        |                               |                    |                    | Escritóri                                                                                         | ios      |
| Sobre a Secretaria 🕀  | E ADOLESCENTES NAS            | ESTRADÁS.          | DENUNCIE.          | Por CIDADE                                                                                        | 8        |
| Escritórios Regionais | <u> </u>                      | °                  |                    | Por REGIONAL                                                                                      | 3        |
| Legislação            |                               |                    | п                  |                                                                                                   |          |
| Transparência da SEDS | Secretaria da 🖅 palavra-chave |                    | Pesquisar          | Agenda de Cap                                                                                     | pacitaçã |
| Sistemas              |                               |                    |                    | Março 20                                                                                          | 17       |
| Capacitação 🗄         | Campanhas aumentam de         | núncias de         |                    | STQQ                                                                                              | S S      |
|                       | violencias contra crianças    | e adolescentes     | 5                  | 1 2                                                                                               | 3 4      |
| Ouvidoria             |                               |                    |                    |                                                                                                   |          |

|                                                                                                    |    | SECRETARIA DA                                                           |                        |               |                    |                      |         |
|----------------------------------------------------------------------------------------------------|----|-------------------------------------------------------------------------|------------------------|---------------|--------------------|----------------------|---------|
| PARANÁ                                                                                                    |    | FAMÍLIA E DES                                                           | ENVOLVIME              | NTO S         | OCIAL              |                      |         |
| GOVERNO DO ESTADO                                                                                                |    |                                                                         | Assistênc              | ia Social     | Família Paranaense | Garantia de Direitos | Conse   |
| Página Inicial                                                                                                   |    | Secretaria da Família e                                                 | al palavra-chave       |               |                    | Pe                   | couicar |
| Sobre a Secretaria                                                                                               | +  |                                                                         |                        |               |                    |                      | oquiour |
| Escritórios Regionais                                                                                            |    | Sistemas de Gestá                                                       | io                     |               |                    |                      |         |
| Legislação                                                                                                    |    |                                                                         |                        |               |                    |                      |         |
| Transparência da SEDS                                                                                            |    | Sistemas Federais                                                       |                        |               |                    |                      |         |
| Sistemas                                                                                                    |    | SUAS WEB                                                                |                        |               |                    |                      |         |
| Capacitação                                                                                                    | +  | Cad SUAS                                                                |                        |               |                    |                      |         |
| Ouvidoria                                                                                                    |    | ► SIGBPF                                                                |                        |               |                    |                      |         |
| Fale Conosco                                                                                                    |    | Censo SUAS - Formulário                                                 | os Preenchidos         | oaccietoneia  | ain l              |                      |         |
|                                                                                                    |    | <ul> <li>Registro CRAS e CREAS</li> </ul>                               |                        | Autoriteriera |                    |                      |         |
| ssistência Social                                                                                                |    |                                                                         |                        |               |                    |                      |         |
| Sobre a Assistência Social                                                                                       |    | Sistemas Estaduais                                                      |                        |               |                    |                      |         |
| Gestão do Suas                                                                                                   |    | C. Destricts Assess                                                     |                        |               |                    |                      |         |
| Vigilância Socioassistencia                                                                                      | I. | Portal de Acesso                                                        |                        |               |                    |                      |         |
|                                                                                                    |    | <ul> <li>Cadastro de Enudades</li> <li>Acompanhamento das Fa</li> </ul> | amílias do Programa Fa | milia Parana  | ense               |                      |         |
| Instrumentos de Gestão e<br>Planejamento                                                                         |    | la star 2 a de Aserse a Oli                                             | stema                  |               |                    |                      |         |
| Instrumentos de Gestão e<br>Planejamento<br>Gestão do Trabalho                                                   | Ŧ  | instruções de Acesso ao Sis                                             |                        |               |                    |                      |         |
| Instrumentos de Gestão e<br>Planejamento<br>Gestão do Trabalho<br>Capacitações do Suas                           | +  | <ul> <li>Censo SGD</li> </ul>                                           |                        |               |                    |                      |         |
| Instrumentos de Gestão e<br>Planejamento<br>Gestão do Trabalho<br>Capacitações do Suas<br>Proteção Social Básica | ÷  | Censo SGD     Manual do Sistema SGD - C                                 | DMA                    |               |                    |                      |         |

Em Sistemas Estaduais, selecione a opção Portal de Acesso.

| CPF: |
|------|
|      |

Deve-se preencher os campos **CPF** e **Senha**, conforme recebido por e-mail, e clicar em **Entrar**.

Ao clicar em Entrar, abre-se uma nova janela onde estarão disponíveis os sistemas aos quais o usuário tem acesso. Clique em SGA.

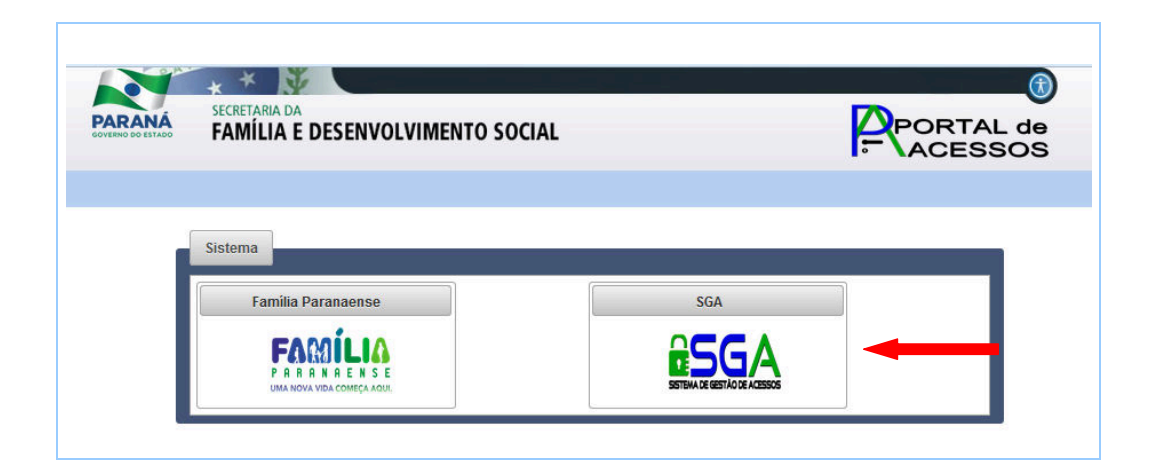

### 2. USUÁRIOS

Este painel permite INCLUIR OU ALTERAR cadastro de usuário, vincular ou desvincular usuário das unidades pertencentes ao órgão gestor municipal da Assistência Social.

Só terão acesso a sistemas SEDS usuários devidamente cadastrados e vinculados a unidades do órgão gestor. Portanto, o cadastro é o primeiro passo.

Ao clicar em Usuários, é possível cadastrar novos usuários, clicando em **Adicionar usuário**, ou listar os usuários já cadastrados.

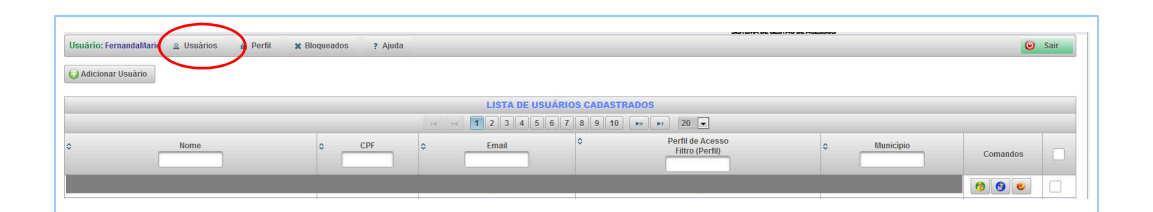

Ao clicar em Adicionar usuário uma nova tela será aberta. Preencha todos os campos, e clique em Incluir.

| * Cpf:                     |                        |  |
|----------------------------|------------------------|--|
| * Nome:                    |                        |  |
| * Sexo:                    | Feminino Masculino     |  |
| * RG:                      |                        |  |
| * UF do RG:                | Selecione 💌            |  |
| * E-mail:                  |                        |  |
| * Município de Residência: | Selecione              |  |
|                            | VINCULAÇÃO DE TRABALHO |  |
| * Município de Trabalho:   | Selecione              |  |
| * Política:                | Selecione              |  |

**ATENÇÃO:** verifique com o usuário a exatidão do e-mail. Se o e-mail não existir o usuário não receberá a senha. Se o campo Unidade de Vinculação estiver incoerente com a realidade do órgão gestor, é possível alterar, conforme explicado no item 2.1.2.

**ATENÇÃO:** Incluir usuário não significa dar acesso a sistemas SEDS. Apenas foi cumprida a primeira etapa do processo.

| LISTA DE US | SUÁRIOS CADASTRADOS                   |             |          |  |
|-------------|---------------------------------------|-------------|----------|--|
| 2345        | 678910 - 20 -                         |             |          |  |
|             | ≎ Perfil de Acesso<br>Filtro (Perfil) | ≎ Município | Comandos |  |
| .pr.gov.br  | 1 - CONSIS - CONFAS_GESTOR            | Curitiba    | 600      |  |

Na lista de usuários cadastrados, na coluna **Comandos** é possível alterar o cadastro do usuário, gerenciar o perfil do usuário e resetar a senha do usuário.

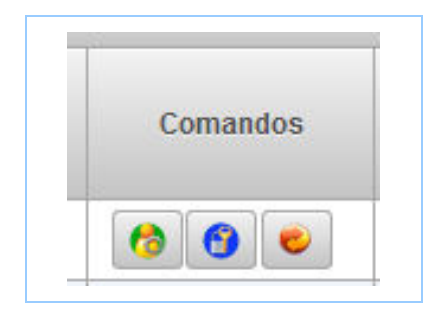

| Ícone | Descrição                   |
|-------|-----------------------------|
| 6     | Alterar Cadastro do Usuário |
| 6     | Gerenciar Perfil do Usuário |
|       | Resetar Senha do Usuário    |

# 2.1. ALTERAR CADASTRO DE USUÁRIO

Para alterar o cadastro de um usuário, clique no ícone correspondente a este comando, conforme mostrado abaixo:

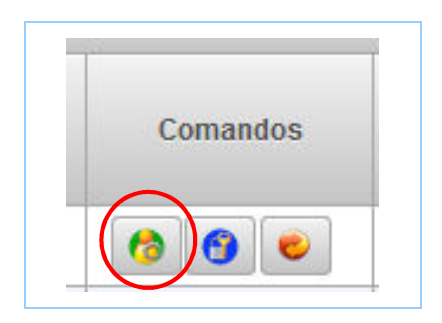

Uma nova janela será aberta, onde é possível alterar as informações do usuário. Após o preenchimento correto das informações, clique em **Alterar**.

| ĩ | Cadastro                   |                               | 1   |
|---|----------------------------|-------------------------------|-----|
| 4 | * Cpf:                     | 058.897.299-18                | Â   |
|   | * Nome:                    | Flavia Bandeira Cordeiro      | Í   |
| 4 | * Sexo:                    | 💿 Feminino 🔵 Masculino        |     |
| ł | * RG:                      | 77673539                      | -   |
| + | * UF do RG:                | PR •                          |     |
| ÷ | * E-mail:                  | flaviacordeiro@seds.pr.gov.br |     |
| + | * Município de Residência: | Curitiba                      |     |
| ÷ |                            | VINCULAÇÃO DE TRABALHO        |     |
| 1 | * Município de Trabalho:   | Curitiba                      |     |
|   | * Política:                | Selecione                     |     |
| ( | Alterar     Cancelar       | ?                             | 201 |

# 2.1.1. PARA INCLUIR UNIDADES VINCULADAS AO USUÁRIO

O usuário poderá se vincular a mais de uma unidade. É comum servidores trabalharem no órgão gestor e no CMAS.

Selecione a política.

|                          | VINCULAÇÃO DE TRABALHO                                                                                    |                       |   |
|--------------------------|----------------------------------------------------------------------------------------------------|-----------------------|---|
| * Município de Trabalho: | São José dos Pinhais 💌                                                                                    |                       |   |
| * Política:              | Selecione                                                                                                 |                       |   |
| * Unidade de Vinculação: | Selecione<br>Assistência Social<br>Educação<br>Habitação<br>Saúde<br>Segurança Alimentar e No<br>Trabalho | Unidade               |   |
|                          | •                                                                                                    | m                     |   |
|                          |                                                                                                    | * Campos obrigatórios |   |
| Alterar 🙁 Cancelar       |                                                                                                    |                       | 2 |

Escolha a unidade na lista clicando na caixa de seleção ao lado.

|                       | VINCULAÇÃO DE TRABALHO                              |  |  |  |  |
|-----------------------|-----------------------------------------------------|--|--|--|--|
| unicípio de Trabalho: | São José dos Pinhais 🔻                              |  |  |  |  |
| olítica:              | Assistência Social                                  |  |  |  |  |
|                       | ≎ Nome Unidade                                      |  |  |  |  |
|                       | FUNDO MUNICIPAL DE ASSISTÊNCIA SOCIAL               |  |  |  |  |
|                       | CREAS -Caminho da Cidadania                         |  |  |  |  |
| nidade de Vinculação: | CREAS - CENTRO POP CIDADE JARDIM                    |  |  |  |  |
|                       | UNIDADE DE ACOLHIMENTO ABRIGO MUNICIPAL DE PASSAGEM |  |  |  |  |
|                       | UNIDADE DE ACOLHIMENTO CASA ABRIGO MENINO JESUS     |  |  |  |  |
|                       | UNIDADE DE ACOLHIMENTO LAR MÃE MARIA                |  |  |  |  |
|                       | ٠                                                   |  |  |  |  |
|                       | * Campos obrigatórios                               |  |  |  |  |
|                       |                                                     |  |  |  |  |

#### 2.1.2. PARA DESVINCULAR USUÁRIO DE UNIDADE:

Desmarque a caixa de seleção da linha correspondente a unidade que se quer desvincular.

| Cadastro                 |                                                                                                    |
|--------------------------|----------------------------------------------------------------------------------------------------|
| * Município de Trabalho: | VINCULAÇÃO DE TRABALHO                                                                                                    |
| * Política:              | Selecione                                                                                                    |
| * Unidade de Vinculação: | Nome Unidade     SECRETARIA MUNICIPAL DA FAMILIA E DESENVOLVIMENTO SOCIAL     CONSELHO MUNICIPAL DE ASSISTÊNCIA SOCIAL     CONSELHO MUNICIPAL DE ASSISTÊNCIA SOCIAL     CONSELHO MUNICIPAL DE ASSISTÊNCIA SOCIAL     Conselho municipal de assistência social |
|                          |                                                                                                    |
| Alterar     Cancelar     |                                                                                                    |

#### 2.2. GERENCIAR PERFIL DO USUÁRIO

Para gerenciar o perfil do usuário, clique no ícone correspondente a este comando, conforme mostrado abaixo:

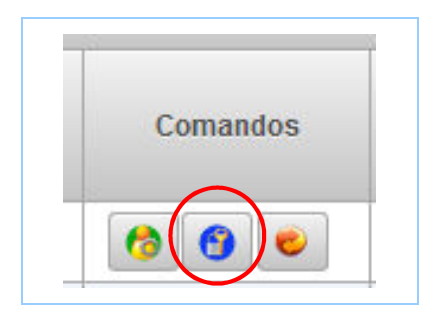

Esta opção permite que o usuário tenha acesso aos demais sistemas da SEDS, ou que este acesso seja cancelado. Para uma explicação mais detalhada sobre o gerenciamento de perfis, veja mais à frente na seção **3 - Perfil**.

#### 2.3. RESETAR SENHA DO USUÁRIO

Para alterar e reenviar a senha de acesso do usuário, clique no ícone correspondente a este comando, conforme mostrado abaixo:

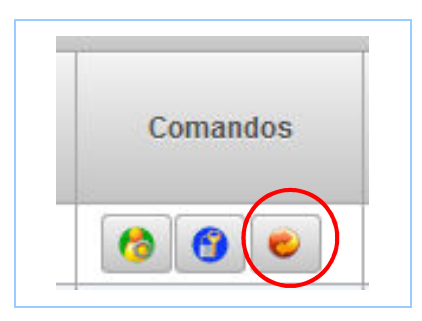

Abre-se uma tela de confirmação se deseja realmente trocar a senha do usuário. Clique em **Sim** para efetuar esta operação. O usuário receberá a nova senha no e-mail que foi cadastrado.

| CONFIRMAÇÃO                | DR                          |
|----------------------------|-----------------------------|
| gov 😗 Deseja Trocar a Senh | a do Usuário? <sub>DR</sub> |
| ds                         | DR                          |
| ser Sim Não                | DR                          |

#### 3. PERFIL

Este painel permite a visualização dos perfis cadastrados, alteração e cancelamento de acesso para o usuário selecionado. Para isto, informe o CPF do usuário que se deseja visualizar.

|                                  |               | USUÁRIO |                    |               |              |                                                       |  |
|----------------------------------|---------------|---------|--------------------|---------------|--------------|-------------------------------------------------------|--|
|                                  | * Cpf.        |         |                    | ٤             | C            |                                                       |  |
| ,                                | * Nome:       |         |                    | ?             | R            |                                                       |  |
| PERFIL CADASTRAD                 | 0             |         |                    | PE            | RFIL A CADAS | TRAR                                                  |  |
| ♦ Sistema ♦ Perfil ♦ Description | ção do Perfil |         | ≎ Sistema          | 0             | Perfil       | <ul> <li>20 ▼</li> <li>Descrição do Perfil</li> </ul> |  |
| Não foi encontrado nenhum Perfil | Alter         |         | Não foi encontrado | nenhum Perfil | <4 (4) (4)   | 20 🗸                                                  |  |

#### **3.1. PAINEL PERFIL A CADASTRAR**

Este painel permite a inclusão de novos acessos a sistemas SEDS. Na lista constará todos os perfis dos sistemas que o usuário ainda não tem acesso.

|                                  |               |                    | USUÁRIO               |                             |                                                                                    |
|----------------------------------|---------------|--------------------|-----------------------|-----------------------------|------------------------------------------------------------------------------------|
|                                  | * Cpf:        |                    |                       | ٩                           |                                                                                    |
|                                  | * Nome:       |                    |                       | ?                           |                                                                                    |
| PERFIL CADASTRADO                |               |                    |                       | PERFIL A (                  | ADASTRAR                                                                           |
| 14 <4 P> P1 20 V                 |               | 14 <4 1 P> P1 20 - |                       |                             |                                                                                    |
| ♦ Sistema ♦ Perfil ♦ Descrição   | o do Perfil A | Alterar            | ≎ Sistema             | ≎ Perfil                    | Descrição do Perfil                                                                |
| Não foi encontrado nenhum Perfil | -1            |                    | Família<br>Paranaense | FAMILIA_ADM_MUN             | Família Paranaense - Administ<br>Municipal do Programa                             |
| Cancelar Acesso                  |               | 2                  | Família<br>Paranaense | FAMILIA_GESTORMUN           | Família Paranaense - Gestores<br>Municipais do Programa                            |
|                                  |               | •.1                | Família<br>Paranaense | FAMILIA_OPER                | Família Paranaense - Operado<br>Sistema no Município                               |
|                                  |               |                    | Família<br>Paranaense | FAMILIA_OPERCONS            | Família Paranaense - Operacio<br>Consulta                                          |
|                                  |               |                    | Folha Pagamento       | FOLHA_CMAS                  | Acesso para os conselheiros<br>municipais                                          |
|                                  |               |                    | Folha Pagamento       | FOLHA_USUARIO               | Folha - Acesso dos Usuários<br>Municipais                                          |
|                                  |               |                    | PMAS                  | PMAS_Municipio              | Acesso para servidores dos<br>Municípios enviarem o PMAS                           |
|                                  |               |                    | SGA                   | Gestor Municipal<br>Adjunto | SGA - Pessoa indicada pelo ge<br>municipal para vincular perfis a<br>usuários      |
|                                  |               |                    | SIFF                  | SIFF_CMAS                   | Acesso dos conselheiros do C                                                       |
|                                  |               |                    | SIFF                  | SIFF_CONMUNICIPIO           | Acesso para servidores dos<br>municípios, permite apenas<br>consultas e navegações |
|                                  |               |                    | SIFF                  | SIFF_MUNICIPIO              | Acesso dos servidores do órga<br>gestor da AS                                      |
|                                  |               |                    |                       | 14 <4 1                     | ▶> ▶1 20 ▼                                                                         |
|                                  |               |                    | 🗑 Incluir Aces        | s0                          |                                                                                    |

#### 3.1.1. PARA INCLUIR UM NOVO ACESSO:

Clique na caixa de seleção da última coluna da linha correspondente ao perfil desejado.

| 14 <4 <b>1</b> >> >1 <b>20</b> - |                             |                                                                                    |   |
|----------------------------------|-----------------------------|------------------------------------------------------------------------------------|---|
| ≎ Sistema                        | ≎ Perfil                    | Descrição do Perfil                                                                |   |
| Família<br>Paranaense            | FAMILIA_ADM_MUN             | Família Paranaense - Administração<br>Municipal do Programa                        |   |
| Família<br>Paranaense            | FAMILIA_GESTORMUN           | Família Paranaense - Gestores<br>Municipais do Programa                            |   |
| Família<br>Paranaense            | FAMILIA_OPER                | Família Paranaense - Operadores do<br>Sistema no Município                         | ~ |
| Família<br>Paranaense            | FAMILIA_OPERCONS            | Família Paranaense - Operacional<br>Consulta                                       |   |
| Folha Pagamento                  | FOLHA_CMAS                  | Acesso para os conselheiros<br>municipais                                          |   |
| Folha Pagamento                  | FOLHA_USUARIO               | Folha - Acesso dos Usuários<br>Municipais                                          |   |
| PMAS                             | PMAS_Municipio              | Acesso para servidores dos<br>Municípios enviarem o PMAS                           |   |
| SGA                              | Gestor Municipal<br>Adjunto | SGA - Pessoa indicada pelo gestor<br>municipal para vincular perfis a<br>usuários  |   |
| SIFF                             | SIFF_CMAS                   | Acesso dos conselheiros do CMAS                                                    |   |
| SIFF                             | SIFF_CONMUNICIPIO           | Acesso para servidores dos<br>municípios, permite apenas<br>consultas e navegações |   |
| SIFF                             | SIFF_MUNICIPIO              | Acesso dos servidores do órgão<br>gestor da AS                                     |   |
|                                  | 14 <4 <b>1</b>              | ►> ►1 20 <b>▼</b>                                                                  |   |
| 🗧 Incluir Aces                   | :50                         |                                                                                    | 2 |

**ATENÇÃO:** O Sistema não permitirá a seleção de dois ou mais perfis para um mesmo sistema. Escolha apenas um perfil para cada sistema.

Clique no botão Incluir Acesso;

Uma mensagem azul irá aparecer no canto superior direito da janela indicando sucesso. Um e-mail será encaminhado para o usuário indicando seu novo acesso e sua senha.

# 3.1.2. PARA CANCELAR PERFIL(IS):

Selecione o perfil desejado na tabela **Perfil Cadastrado** clicando na caixa de seleção da última coluna da linha correspondente. Pode-se selecionar quantos quiser.

| 14 <4 <b>1</b> b> b1 20 - |                    |                                                                                                   |         |  |
|---------------------------|--------------------|---------------------------------------------------------------------------------------------------|---------|--|
| Sistema                   | ≎ Perfil           | Descrição do Perfil                                                                               | Alterar |  |
| CONSIS                    | CONFAS_REGIONAL    | Confas - Acesso dos<br>Técnicos e Chefes dos<br>Escritórios Regionais                             |         |  |
| Família<br>Paranaense     | FAMILIA_GESTOREST  | Família Paranaense -<br>Chefes e<br>Coordenadores da<br>SEDS e de outras<br>Secretarias de Estado |         |  |
| Folha Pagamento           | FOLHA_COORDENACOES | Folha - Acesso aos<br>servidores da SEDS<br>apenas para consulta                                  | /       |  |
| PMAS                      | PMAS_SEDS          | Acesso para servidores<br>da sede SEDS<br>Consultarem os PMAS                                     |         |  |
| Renda de<br>Cidadania     | RENDA_MASTER       | Renda - Servidores da<br>ATGI, AT, DG e Gabinete<br>da Secretária                                 | /       |  |
| SGA                       | Regional           | SGA - Acesso dos<br>Servidores das<br>Regionais da SEDS<br>para Navegação                         |         |  |
| SIFF                      | SIFF_MASTER        | Acesso para servidores<br>do NGI SEDS, liberada<br>todas as funções do<br>sistema                 |         |  |
| SIM                       | SIM_COORDENACOES   | SIM - Servidores das<br>Coordenações da<br>Sede                                                   | /       |  |
|                           | 14 <4 <b>1</b> >>  | ▶ 20 ▼                                                                                            |         |  |

#### Clique no botão Cancelar Acesso.

Uma mensagem azul irá aparecer no canto superior direito da janela indicando sucesso. Um e-mail será encaminhado para o usuário indicando o cancelamento.

Quando o servidor não fizer mais parte do quadro funcional do órgão gestor, recomenda-se o cancelamento de acesso. Lembre-se da responsabilidade que o gestor municipal tem sobre o acesso de seus servidores.

#### 3.1.3. PARA ALTERAR PERFIL:

Clique no botão de **Alterar** que fica na coluna Alterar. Será aberto o painel Perfil em Alteração.

|                       | PERF         | IL CADASTRADO                                                 |         |
|-----------------------|--------------|---------------------------------------------------------------|---------|
|                       | 14 <4        | 1 🕨 🗾 20 💌                                                    |         |
| Sistema               | ≎ Perfil     | Descrição do Perfil                                           | Alterar |
| Família<br>Paranaense | FAMILIA_OPER | Família Paranaense -<br>Operadores do Sistema no<br>Município |         |
|                       |              | 1 🕨 🕨 20 🗸                                                    | · ·     |
|                       | esso         |                                                               | 2       |

Clique na caixa de seleção **Perfil**, escolha um novo. Nesta caixa irá aparecer apenas perfis para o sistema do perfil anterior. A alteração é de perfil e não de Sistema;

Clique no botão Alterar

| D        | 1         |                               | × es                           |
|----------|-----------|-------------------------------|--------------------------------|
|          | * Sistema | Família Paranaense            |                                |
| di       | * Perfil: | Selecione                     |                                |
| p        | / Alterar | Selecione                     | 3.5                            |
| <u> </u> |           | FAMILIA_OPERCONS AS_Municipio | enviarem o Pl                  |
|          |           | FAMILIA_GESTORMUN             | Acesso dos c                   |
|          |           | FAMILIA_ADM_MUN               | Acesso para s<br>municípios, p |

Uma mensagem azul irá aparecer no canto superior direito da janela indicando sucesso. Um e-mail será encaminhado para o usuário indicando a alteração.

# 4. AJUDA

Para obter uma explicação sobre as funcionalidades do Sistema, clique em Ajuda:

| iários 👔 Pe | TRI X Bloqueados ? Ajuda                                                                                                    |
|-------------|----------------------------------------------------------------------------------------------------|
|             | AJUDA DO SISTEMA SGA                                                                                                    |
|             | Fluxos e Funções Navegação e Fitros Janela Usuários Janela Gerenciar Perfil Janela Bloqueados Escopo dos Perfis                                                                                                    |
|             | unidade do seu órgão gestor municipal da Assistência Social. Outro requisito é possuir email válido;<br>2. Escolher um ou mais usuários que terão acesso à sistemas SEDS. Para escolher 1 basta clicar no botão Gerenciar Perfil da linh:<br>correspondente. Para escolher mais do que 1: selecione clicando nas caixas correspondentes e depois clique no botão Gerenciar P<br>abaixo da lista de usuários;<br>3. Escolha o perfil adequado para o usuário selecionado. Na janela Gerenciar Perfil consta uma breve descrição dos perfis. Este ma<br>contém informações sobre o que cada perfil faz (Guia Escopo dos Perfis). |
|             | Principais funções do Sistema:                                                                                                    |
|             |                                                                                                    |